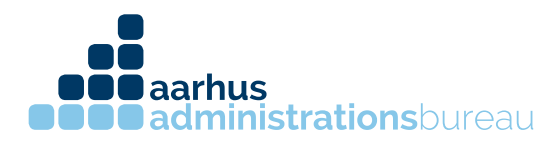

## Autorisering af revisor til e-indkomst

- 1. Log ind på SKAT.dk med dit virksomheds nemid
- 2. Efter login kommer du ind på startsiden, vælg herefter "Ansatte"

| 5(      |            |                |                   |                                                        |                         |                         |                                    |                        |                |                |                |                 |
|---------|------------|----------------|-------------------|--------------------------------------------------------|-------------------------|-------------------------|------------------------------------|------------------------|----------------|----------------|----------------|-----------------|
| Forside | Ansatte    | Moms           | Told              | Punktafgifter                                          | Lønsumsafgift           | Skat                    | Øvrige indberetninger              | Skattekontoen          | Profil         | Kontakt        | Hjælp          | I               |
|         | $\bigcirc$ | Here           | er du: Forsi      | de 🔸 Velkommen til T                                   | astSelv Erhverv         |                         |                                    |                        |                |                |                |                 |
|         |            | <b>V</b><br>14 | elkon             | n <b>men til Ta</b><br>ned cv <del>r</del> - og se-num | stSelv Erhv             | <b>erv</b><br>Aarhus Ai | DMINISTRATIONSBUREAU ApS           |                        |                |                |                |                 |
|         |            |                | Ny mo             | bil momsløsni                                          | ing                     |                         |                                    |                        |                |                |                |                 |
|         |            |                | Du kan nu         | indberette og betale                                   | moms via din mobilte    | efon. Hvis              | du rammer TastSelv Erhverv på      | en mobil, kommer du    | i direkte ind  | på løsningen,  | hvor brugerg   | rænsefladen e   |
|         |            |                | Nye be            | talingsmuligh                                          | eder i TastSelv         | / Erhve                 | rv                                 |                        |                |                |                |                 |
|         |            |                | Du kan nu         | også betale via dank                                   | ort og Mobile Pay i Ta: | tSelv Erhv              | erv. Når du går ind på Skattekor   | ntoen, og vælger Betal | l, bliver de n | ye betalingsm  | uligheder vist | t. Betalingerne |
|         |            |                | Der er des        | uden en genvej i 'Ind                                  | beret Moms' løsningen   | . Her kan d             | du gå direkte videre til de nye be | talingsmuligheder, nå  | r du har indb  | erettet din mo | ms.            |                 |
|         |            |                | Du er i           | nu logget på T                                         | astSelv Erhver          | v og ka                 | an indberette til SKAT             | r                      |                |                |                |                 |
|         |            |                | Indberet ti       | il eIndkomst                                           |                         |                         |                                    |                        |                |                |                |                 |
|         |            |                | Indberet n        | noms                                                   |                         |                         |                                    |                        |                |                |                |                 |
|         |            |                | Indberet to       | old                                                    |                         |                         |                                    |                        |                |                |                |                 |
|         |            |                | Indberet p        | unktafgifter                                           |                         |                         |                                    |                        |                |                |                |                 |
|         |            |                | Indberet la       | onsumsafgift                                           |                         |                         |                                    |                        |                |                |                |                 |
|         |            |                | <u>Indberet u</u> | dbytteskat og udbytte                                  | emodtagere              |                         |                                    |                        |                |                |                |                 |
|         |            |                | Indberet s        | elskabsskat                                            |                         |                         |                                    |                        |                |                |                |                 |
|         |            |                |                   |                                                        |                         |                         |                                    |                        |                |                |                |                 |

CVR 31326281 kontakt@administrationsbureauet.dk www.administrationsbureauet.dk

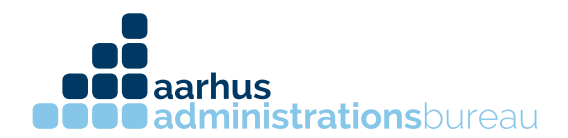

3. Når man kommer ind på ansatte vælges "indberet til e-indkomst"

| Ansatte           | Her er du: Ansatte + .Forside ansatte                                                                                                    |
|-------------------|----------------------------------------------------------------------------------------------------|
| • eIndkomst / CPS | Driftsmeddelelse                                                                                                    |
|                   | <b>Sådan sikrer du, at du stadig kan læse post om eIndkomst</b><br>Den 8. december 2016 blev der lagt adgangsstyring på Meddelelsesarkivet. Fra c |
|                   | For at kunne se meddelelser om eIndkomst, skal brugeren have rettigheden "eIr                                                                     |
|                   | NmID administratorer og brugere, der logger på med TastSelv-kode, vil fortsat k                                                                   |
|                   | Ansatte                                                                                                    |
|                   | Her kan du blandt andet indberette lon til virksomhedens ansatte.<br>Du skal acceptere pop-up-vinduer for at kunne indberette.                    |
|                   | <mark>⇒Indberet til eIndkomst.</mark><br>Sådan gør du                                                                                             |
|                   | ➡ Få og giv adgang til eIndkomst                                                                                                    |
|                   | ➡ Indberet til eIndkomst (trin-quide)                                                                                                    |
|                   | Betal A-skat og AM-bidrag (trin-guide)                                                                                                    |
|                   | ➡ <u>Tilmeld eller frameld dig LetLon (trin-quide)</u>                                                                                            |
|                   | ➡ Indberet til LetLon (trin-quide)                                                                                                    |
|                   | ➡ Afstem og ret i LetLon (trin-guide)                                                                                                    |
|                   | → Betal til LetLon (trin-quide)                                                                                                    |
|                   | → Sådan gor duIndberet sundhedsydelser (trin-guide)                                                                                               |

4. Herefter åbnes et nyt vindue kaldet "TastSelv menu (erhverv)".

CVR 31326281 kontakt@administrationsbureauet.dk www.administrationsbureauet.dk

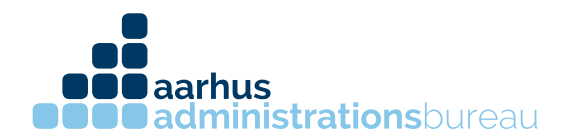

5. Herefter vælges "Autorisere revisor m.fl. til indberetning"

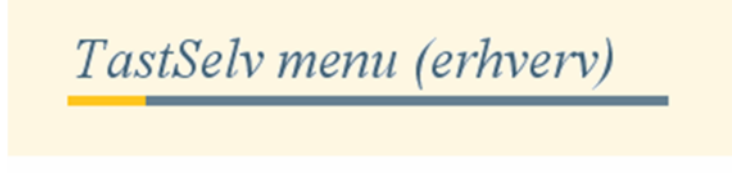

SE-nummer 31326281 har nu adgang til at:

- Ændre tilmeldingsoplysninger
- · Opret aftale om adgang via servicegrænseflade
- · Angive A-skat og arbejdsmarkedsbidrag mv.
- Slette A-skat betalinger
- Indberette/forespørge på elndkomst/LetLøn
- Betaling vedrørende elndkomst
- Tilmelde til betaling via PBS
- Forespørge på indberetninger
- Autorisere revisor m. fl. til indberetning
- Indberette som revisor m.fl.
- Forespørge som revisor m.fl.
- Indberette faglige kontingenter og A-kassebidrag (AKFA)
- Indberette pensionsrettigheder (PERE)
- Indberette pensionsoplysninger (CPS)

**OBB aarhus OBB administrations**bureau

6. Menuen Autorisation af revisor åbnes. Skriv vores CVR nummer 31 32 62 81 i "Angivelse af A-skat og arbejdsmarkedsbidrag mv." og "Indberetning til/forespørgsel på eIndkomst/Letløn" og sæt hak ude til højre i "Ønsker at tilmelde"

| Ændring af revisorautorisation for SE              | -nummer 31326281        |                       |
|----------------------------------------------------|-------------------------|-----------------------|
| Vejledning                                         |                         |                       |
| System(er) uden revisorautorisation                | Tast revisors<br>SE-nr. | Ønsker at<br>tilmelde |
| Autoriser IT-leverandør til eIndkomst              |                         |                       |
| Autoriser IT-leverandør til ES                     |                         |                       |
| Angivelse af A-skat og<br>arbejdsmarkedsbidrag mv. |                         |                       |

7. Tryk på "Godkend" og herefter har Aarhus Administrationsbureau ApS adgang til din virksomheds e-indkomst

CVR 31326281 kontakt@administrationsbureauet.dk www.administrationsbureauet.dk